KA01525F/19/SV/02.21

71536723 2021-08-30

# Kortfattad bruksanvisning Micropilot FMR20 Modbus RS485

Fristrålande radar För bulkmaterial

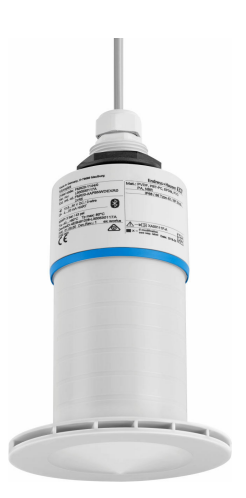

Dessa instruktioner är en kortversion av användarinstruktionerna och ersätter inte de Användarinstruktioner som finns för enheten.

Detaljerad information om enheten hittar du i Användarinstruktionerna och i den övriga dokumentationen:

Dokumentation för samtliga enhetsversioner hittar du på:

- Internet: www.endress.com/deviceviewer
- Smartphone/pekplatta: Endress+Hauser Operations App

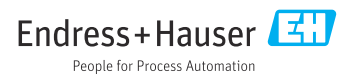

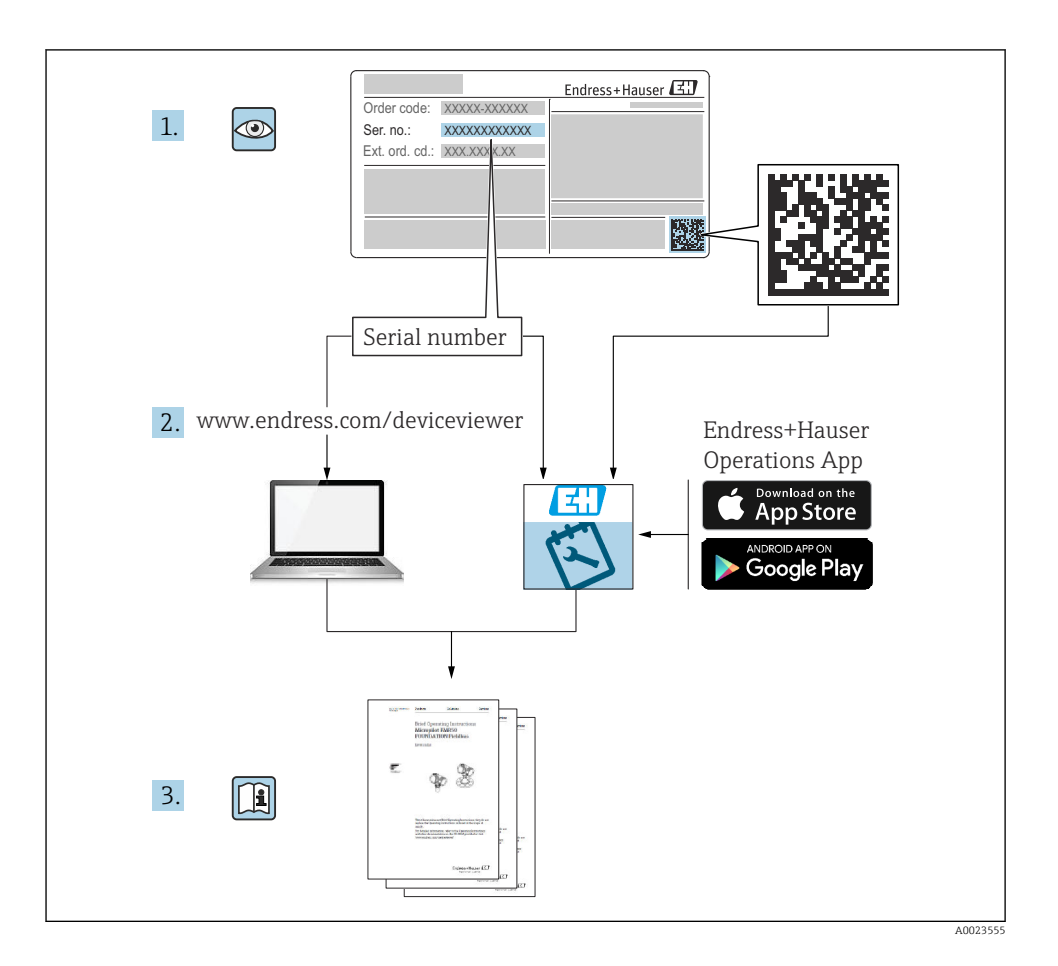

# Innehållsförteckning

| 1          | Om detta dokument                                | 4        |
|------------|--------------------------------------------------|----------|
| 1.1        | Symboler som används                             | 4        |
| 1.2        | Dokumentation                                    | 5        |
| 1.3        | lilläggsdokumentation                            | 5        |
| 1.4        |                                                  | J        |
| 2          | Grundläggande säkerhetsinstruktioner             | 5        |
| 2.1        | Krav på personal .                               | 5        |
| 2.2        | Avsedd användning                                | 6        |
| 2.3        | Arbetssäkerhet                                   | 6        |
| 2.4        | Driftsäkerhet                                    | 7        |
| 2.5        | Produktsakerhet                                  | 7        |
| 2.6<br>2.7 | Enhetsspecifik IT-säkerhet                       | 8        |
| 3          | Produktheskrivning                               | 8        |
| 31         | Produktkonstruktion                              | 8        |
| 2.1        |                                                  | 0        |
| 4          | Godkännande av leverans och produktidentifiering | 9        |
| 4.1        | Godkännande av varor                             | 9        |
| 4.2        | Produktidentifiering                             | 9        |
| 4.3        | Tillverkarens adress                             | 9        |
| 4.4        | Markskylt                                        | 10       |
| 5          | Installation                                     | 11       |
| 5.1        | Installationsbetingelser                         | 12       |
| 5.2        | Kontroll efter installation                      | 24       |
| ~          | Elsus lutain -                                   | . –      |
| 0          | Elansiutning                                     | 20       |
| 6.1<br>6.2 | Kabeltilideining                                 | 25<br>25 |
| 63         | Ansluta enheten                                  | 26       |
| 6.4        | Kontroll efter anslutning                        | 28       |
| 7          | Drifttekniska krav 2                             | 28       |
| 7.1        | Driftkoncept                                     | 2.8      |
| 7.2        | Styrning via trådlös Bluetooth®-teknik           | 28       |
| 7.3        | Fjärrstyrd drift via Modbus-protokollet          | 29       |
| 8          | Systemintegration via Modbus-protokoll           | 29       |
| 8.1        | Modbus RS485-information                         | 29       |
| 8.2        | Mätstorhet via Modbus-protokoll                  | 31       |
| 9          | Driftsättning och drift                          | 31       |
| 91         | Driftsättning via SmartBlue (ann)                | 31       |
| 9.2        | Konfigurera nivåmätning via styrprogram          | 34       |
| 10         | Diagnostik och folsökning                        | 25       |
| 10 1       | Allmänna fol                                     | 25       |
| 10.1       | Fel – SmartBlue-användning                       | 36       |
| 10.3       | Diagnostikhändelse i konfigureringsmjukvaran     | 36       |
|            |                                                  |          |

# 1 Om detta dokument

# 1.1 Symboler som används

### 1.1.1 Säkerhetssymboler

### **FARA**

Denna symbol gör dig uppmärksam på en farlig situation. Om den här situationen inte förhindras leder det till allvarlig eller dödlig personskada.

### **VARNING**

Denna symbol gör dig uppmärksam på en farlig situation. Om den här situationen inte undviks kan det leda till allvarlig eller dödlig personskada.

### A OBSERVERA

Denna symbol gör dig uppmärksam på en farlig situation. Om den här situationen inte undviks kan det leda till mindre eller måttligt allvarlig personskada.

### OBS

Den här symbolen anger information om procedurer och andra uppgifter som inte orsakar personskada.

### 1.1.2 Symboler för vissa typer av information och bilder

# 🖌 Tillåtet

Procedurer, processer eller åtgärder som är tillåtna

# 🔀 Förbjudet

Procedurer, processer eller åtgärder som är förbjudna

### 🚹 Tips

Anger tilläggsinformation

Bildreferens

Anmärkning eller enskilt arbetsmoment som ska iakttas

1., 2., 3. Arbetsmoment

L Resultat av ett arbetsmoment

**1, 2, 3, ...** Objektnummer

**A, B, C, ...** Vyer

# 1.2 Dokumentation

Följande dokumentationstyper finns i nedladdningssektionen på Endress+Hausers webbplats (www.endress.com/downloads):

📲 En översikt över omfånget av den medföljande tekniska dokumentationen finns i:

- W@M Device Viewer (www.endress.com/deviceviewer): ange serienumret på märkskylten
- Appen Endress+Hauser Operations: ange serienumret på märkskylten eller skanna QRkoden på märkskylten

# 1.3 Tilläggsdokumentation

# BA02115F

Användarinstruktioner FMR20 Modbus för bulkmaterial

### TI01043K

Teknisk information RIA15

### BA01170K

Bruksanvisning RIA15

# 1.4 Registrerade varumärken

### Modbus®

Registrerat varumärke som tillhör SCHNEIDER AUTOMATION, INC.

### Apple®

Apple, Apple-logotypen, iPhone och iPod touch är varumärken som tillhör Apple Inc., registrerat i USA och andra länder. App Store är ett varumärke för tjänster som tillhör Apple Inc.

### Android®

Android, Google Play och Google Play-logotypen är varumärken som tillhör Google Inc.

### Bluetooth®

Ordmärket och logotypen *Bluetooth*<sup>®</sup> är registrerade varumärken som tillhör Bluetooth SIG, Inc. och all användning av sådana varumärken av Endress+Hauser sker under licens. Övriga varumärken och märkesbeteckningar hör till respektive ägare.

# 2 Grundläggande säkerhetsinstruktioner

# 2.1 Krav på personal

Personal som utför installation, driftsättning, diagnostik och underhåll måste uppfylla följande krav:

- ► De ska vara utbildade, kvalificerade specialister som är behöriga för den här specifika funktionen och uppgiften.
- ► De ska vara auktoriserade av anläggningens ägare/operatör.
- De ska ha god kännedom om lokala/nationella föreskrifter.

- Innan arbetet startas ska de ha läst och förstått instruktionerna i manualen och tilläggsdokumentationen, liksom certifikaten (beroende på applikation).
- ► De måste följa anvisningarna och allmänna riktlinjer.

Driftpersonalen måste uppfylla följande krav:

- De ska ha mottagit anvisningar och behörighet enligt uppgiftens krav från anläggningens ägare-operatör.
- De ska följa anvisningarna i denna handbok.

# 2.2 Avsedd användning

# Applikation och medium

Mätenheten som beskrivs i dessa användarinstruktioner är avsedd för kontinuerlig, trådlös nivåmätning av bulkmaterial. Tack vare dess driftfrekvens på ca 26 GHz en maximal utstrålad pulseffekt på 5,7 mW och en genomsnittlig uteffekt på 0,015 mW är det även tillåtet att använda den utanför slutna metallkärl. Om enheten används utanför slutna kärl måste den monteras i enlighet med instruktionerna i avsnittet "Installation". Användning av enheterna utgör ingen hälsorisk.

Om gränsvärdena som anges i "Teknisk information" och villkoren som anges i handboken och ytterligare dokumentation observeras får mätenheten uteslutande användas för följande mätningar:

- Mätprocessvariabel: avstånd
- > Beräkningsbara processvariabler: volym eller massa i kärl av alla former

För att säkerställa att mätenheten är i korrekt skick vid användning:

- Använd mätenheten endast för media mot vilka de vätskeberörda delarna har en tillräcklig motståndskraft.
- Observera gränsvärdena (se "Teknisk information").

# Felaktig användning

Tillverkaren är inte ansvarig för skador som uppstår till följd av ovarsam eller ej avsedd användning.

Förtydligande av gränsfall:

 Kontakta tillverkaren när det gäller särskilda media och media som används för rengöring. Endress+Hauser tydliggör gärna de rostfria egenskaperna hos de medieberörda materialen, men Endress + Hauser tar inget ansvar och har ingen ansvarsskyldighet.

### Kvarvarande risker

På grund av värmeöverföring från processen samt effektförlust i elektroniken kan elektronikens hölje och enheterna på insidan uppnå temperaturer på upp till 80 °C (176 °F) under drift. Under drift kan sensorn nå temperaturer nära medietemperaturen.

Risk för brännskador vid kontakt med varma ytor!

 I händelse av förhöjda medietemperaturer, se till att det finns kontaktskydd för att undvika brännskador.

# 2.3 Arbetssäkerhet

För arbete på och med enheten:

► Använd erforderlig personlig skyddsutrustning enligt nationella/lokala förordningar.

# 2.4 Driftsäkerhet

Risk för personskada!

- Använd endast enheten om den är funktionsduglig, fri från fel och problem.
- Operatören är ansvarig för störningsfri användning av enheten.

## Riskklassat område

För att minska risken för person- och anläggningsskador när enheten används inom aktuellt område för godkännande (t.ex. explosionsskydd, tryckutrustningssäkerhet):

- ► Läs märkskylten för att kontrollera om den beställda enheten är lämplig för avsedd användning inom aktuellt område för godkännande.
- Följ specifikationerna i den separata kompletterande dokumentation som utgör en del av denna handbok.

# 2.5 Produktsäkerhet

Den här mätenheten är konstruerad enligt god teknisk standard för att uppfylla de senaste säkerhetskraven, har testats och lämnat fabriken i ett skick där den är säker att använda. Den uppfyller allmänna och lagstadgade säkerhetskrav.

# 2.5.1 CE-märkning

Mätsystemet uppfyller därför de lagstadgade kraven i tillämpliga EU-direktiv. Dessa anges i motsvarande EU-försäkran om överensstämmelse tillsammans med de standarder som gäller.

Tillverkaren intygar att enheten har testats framgångsrikt genom att förse den med en CEmärkning.

# 2.5.2 EAC-efterlevnad

Mätsystemet uppfyller därför de lagstadgade kraven i tillämpliga EAC-direktiv. Dessa anges i motsvarande EAC-försäkran om överensstämmelse tillsammans med de standarder som gäller.

Tillverkaren intygar att enheten har testats framgångsrikt genom att förse den med en EACmärkning.

# 2.6 IT-säkerhet

Garantin gäller endast om enheten installeras enligt beskrivningen i användarinstruktionerna. Enheten är utrustad med säkerhetsmekanismer som skyddar den mot oavsiktliga ändringar av enhetens inställningar.

Den driftansvarige är själv ansvarig för att vidta IT-säkerhetsåtgärder som är i linje med den driftansvariges säkerhetsstandarder och som utformats för ytterligare skydd av enheten och dataöverföringen.

# 2.7 Enhetsspecifik IT-säkerhet

# 2.7.1 Åtkomst via trådlös Bluetooth®-teknik

# Signalöverföring via trådlös Bluetooth®-teknik använder en krypteringsteknik som testats av Fraunhofer AISEC

- Enheten visas inte via trådlös Bluetooth®-teknologi utan SmartBlue-appen
- Endast en punkt-till-punkt-anslutning mellan **en** sensor och **en** smarttelefon eller surfplatta upprättas
- Det trådlösa Bluetooth<sup>®</sup>-teknikgränssnittet kan avaktiveras via SmartBlue

# 3 Produktbeskrivning

# 3.1 Produktkonstruktion

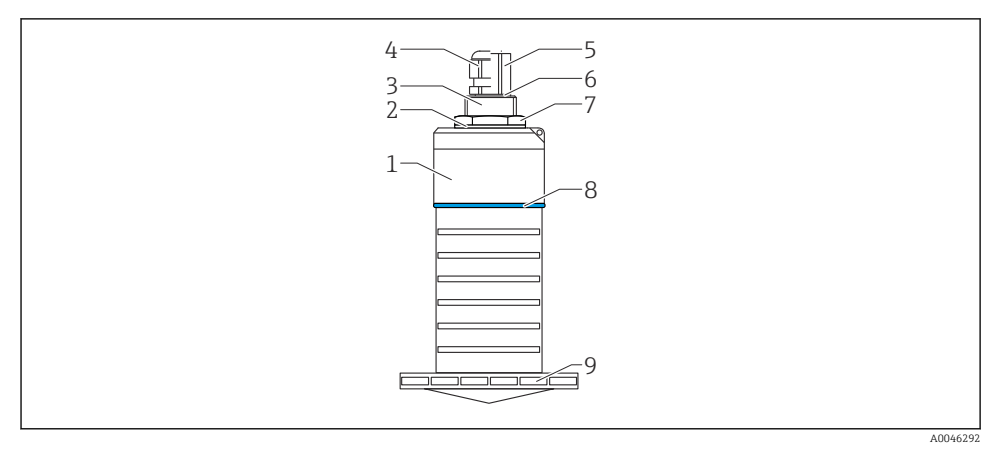

I Översikt över material

80 mm (3 in) antenn

- 1 Sensorhus, PVDF
- 2 Tätning, EPDM-gummi
- 3 Processanslutning bak, PVDF
- 4 Kabelförskruvning, PA
- 5 Ledningsadapter, CuZn nickelpläterad
- 6 O-ring, EPDM-gummi
- 7 Kontramutter, PA6.6
- 8 Designring, PBT-PC
- 9 Processanslutning fram, PVDF

# 4 Godkännande av leverans och produktidentifiering

# 4.1 Godkännande av varor

Kontrollera följande vid godkännande av varor:

- Är orderkoderna på följesedeln och produktdekalen identiska?
- Är varorna oskadda?
- Motsvarar uppgifterna på märkskylten beställningsinformationen på följesedeln?
- Vid behov (se märkskylten): Finns säkerhetsanvisningarna (XA) bifogade?

Kontakta tillverkarens försäljningskontor om något av dessa villkor inte uppfylls.

# 4.2 Produktidentifiering

Följande alternativ finns för att identifiera mätenheten:

- Specifikationerna på märkskylten
- Utökad orderkod som beskriver enhetens funktioner på följesedeln
- Ange serienumret från märkskyltarna på W@M Device Viewer (www.se.endress.com/deviceviewer)
  - → All information om mätenheten och vad som ingår i den tillhörande tekniska dokumentationen visas.
- Skriv in serienumret från märkskylten i Endress+Hauser Operations-appen eller använd Endress+Hauser Operations-appen för att scanna 2D-koden (QR-koden) som finns på märkskylten
  - → All information om mätenheten och vad som ingår i den tillhörande tekniska dokumentationen visas.

# 4.3 Tillverkarens adress

Endress+Hauser SE+Co. KG Hauptstraße 1 DE-79689 Maulburg, Tyskland Tillverkningsland: Se märkskylten.

# 4.4 Märkskylt

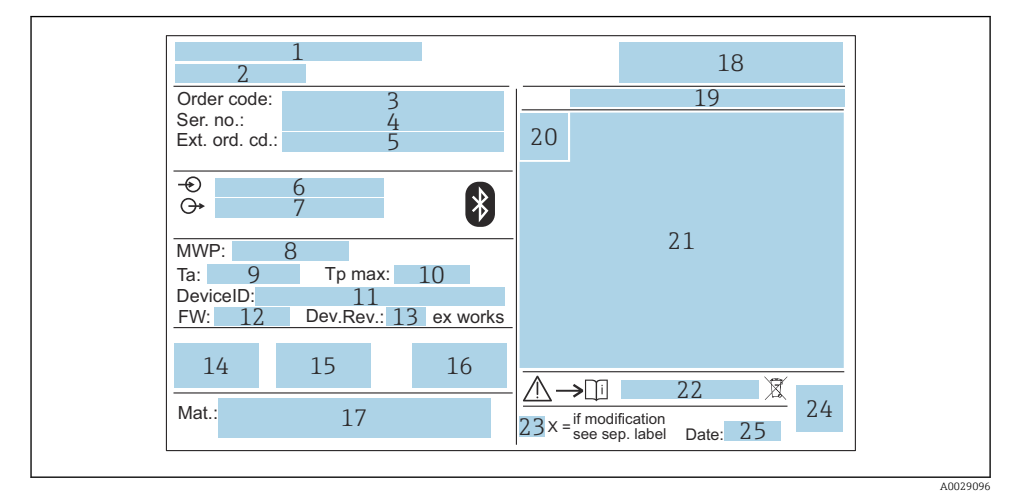

### 2 Märkskylt till Micropilot

- 1 Tillverkarens adress
- 2 Enhetsnamn
- 3 Orderkod
- 4 Serienummer (Ser. no.)
- 5 Utökad orderkod (Ext. ord. cd.)
- 6 Matningsspänning
- 7 Utsignaler
- 8 Processtryck
- *9* Tillåten omgivningstemperatur (T<sub>a</sub>)
- 10 Maximal processtemperatur
- 11 Enhets-ID
- 12 Firmwareversion (FW)
- 13 Enhetsrevision (Dev.Rev.)
- 14 CE-märkning
- 15 Ytterligare information om enhetsversionen (certifikat, godkännanden)
- 16 Riskbaserat underhåll (RCM)
- 17 Material i kontakt med processen
- 18 Logga
- 19 Kapslingsklass: t.ex. IP, NEMA
- 20 Certifikatsymbol
- 21 Information om certifiering och godkännande
- 22 Dokumentnummer för säkerhetsinstruktioner: t.ex. XA, ZD, ZE

- 23 Modifieringsmärke
- 24 2D-matriskod (QR-kod)
- 25 Datum för tillverkning: år, månad

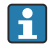

Upp till 33 tecken av den utökade orderkoden anges på märkskylten. Om den utökade orderkoden innehåller fler tecken kan de inte visas.

Däremot kan den fullständiga utökade orderko<br/>den även visas via enhetens driftmeny: parameter Utökad orderko<br/>d $1 \dots 3$ 

# 5 Installation

### Ta bort kabelns transportskydd

Om enheten har en processanslutning av typen "FNPT1/2 conduit" på baksidan måste kabelns skyddskontakt tas bort före installation.

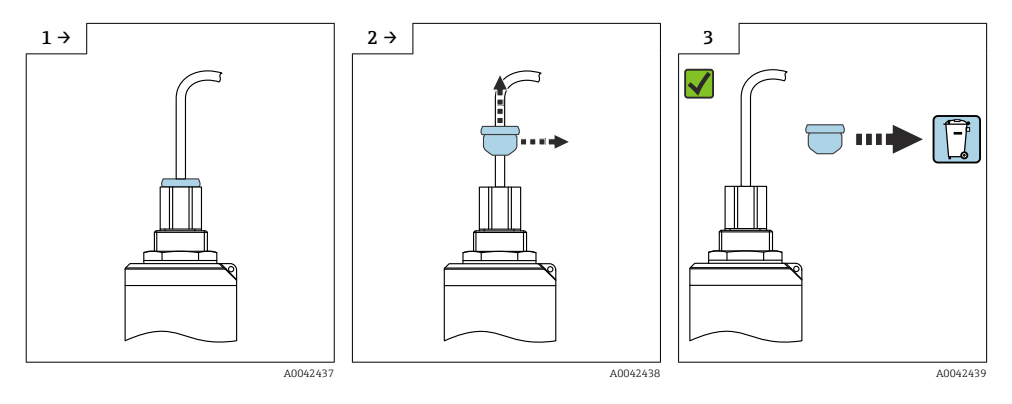

#### 5.1 Installationsbetingelser

#### 5.1.1 Installationstyper

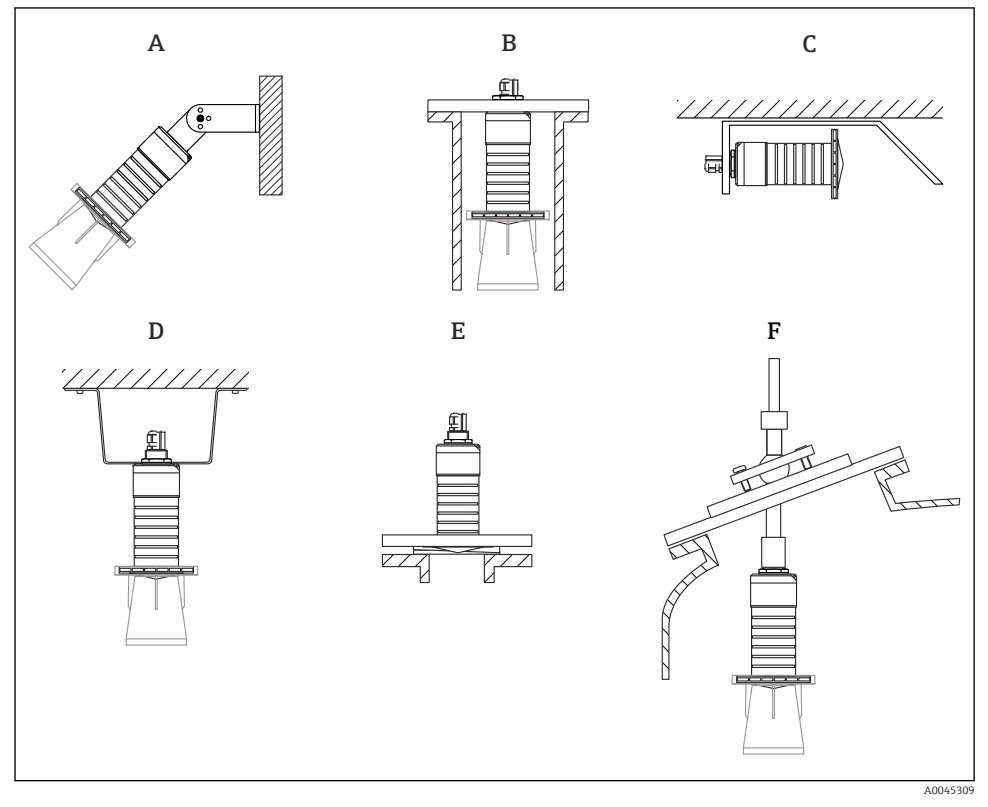

🛃 3 Installation på vägg, tak eller stos

- Α Montering på vägg eller tak, justerbart
- Monterad på bakre gänga В
- Horisontell installation i trånga utrymmen С
- *Takinstallation med kontramutter (ingår i leveransen)* D
- Ε Installation med justerbar flänstätning
- Installation med riktningsenhet FAU40 F

# Var försiktig!

- Sensorkablarna är inte konstruerade som stödkablar. Använd dem inte i upphängningssyfte.
- Använd alltid enheten i vertikal position i applikationer med fritt utrymme.

### 5.1.2 Installation av stos

Antennen ska sticka ut ur stosen för optimal mätning. Stosens insida måste vara slät och får inte ha några kanter eller svetsfogar. Stosens öppning ska vara rundad om möjligt.

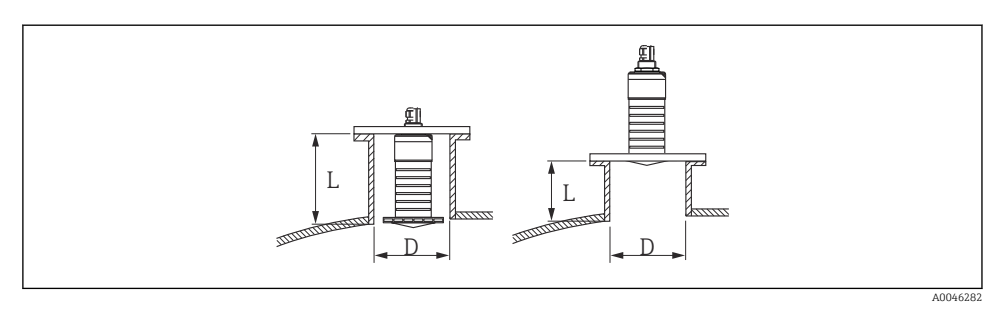

Installation av stos

Den maximala stoslängden L beror på stosens diameter D.

Observera gränserna för stosens diameter och längd.

### 80 mm (3 in) antenn, installation på stosens insida

- D: min. 120 mm (4,72 in)
- L: max. 205 mm (8,07 in) + D × 4,5

## 80 mm (3 in) antenn, installation på stosens utsida

- D: min. 80 mm (3 in)
- L: max. D × 4,5

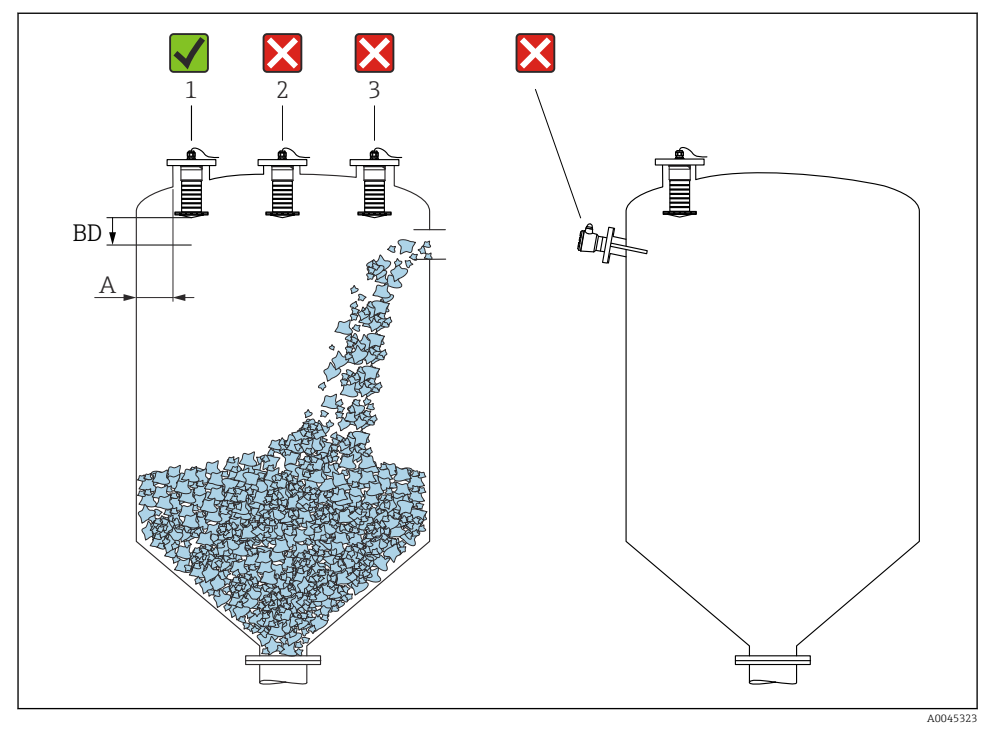

### 5.1.3 Position för montering på ett kärl

🖻 5 🛛 Installationsposition på ett kärl

- Om det är möjligt ska sensorn installeras så att dess nedre kant är på kärlets insida.
- Rekommenderat avstånd A vägg stosens yttre kant: ca ¼ av kärlets diameter. Enheten får under inga omständigheter monteras närmare än 15 cm (5,91 in) från kärlets vägg.
- Installera inte sensorn mitt i tanken.
- Undvik mätningar genom påfyllningen.
- Undvik invändiga föremål som gränsbrytare.
- Inga signaler utvärderas inom Blockdistans (BD). Därför kan den användas för att ta bort störsignaler (t.ex. effekt av kondensat) i närheten av antennen.
   En automatisk Blockdistans på minst 0,1 m (0,33 ft) konfigureras som standard. Detta kan dock skrivas över manuellt (0 m (0 ft) är också tillåtet).
   Automatisk beräkning:

Blockdistans = Tomkalibrering - Fullkalibrering - 0,2 m (0,656 ft).

Varje gång en ny inmatning sker i parameter **Tomkalibrering** eller parameter **Fullkalibrering** beräknas parameter **Blockdistans** igen automatiskt med denna formel. Om resultatet av beräkningen är ett värde <0,1 m (0,33 ft) kommer Blockdistans på 0,1 m (0,33 ft) fortsätta att användas.

### 5.1.4 Inriktning av enheten för montering på ett kärl

- Rikta in antennen så att den är vinkelrät mot produktytan
- Rikta det ögonformade hålet med kant mot kanten på kärlet så noggrant som möjligt

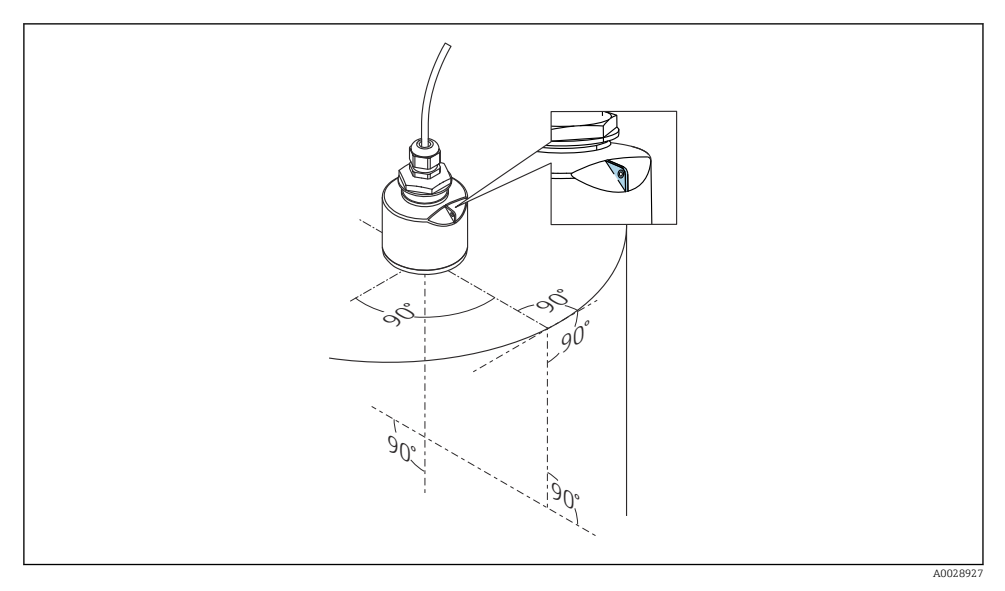

Inriktning av enheten för montering på ett kärl

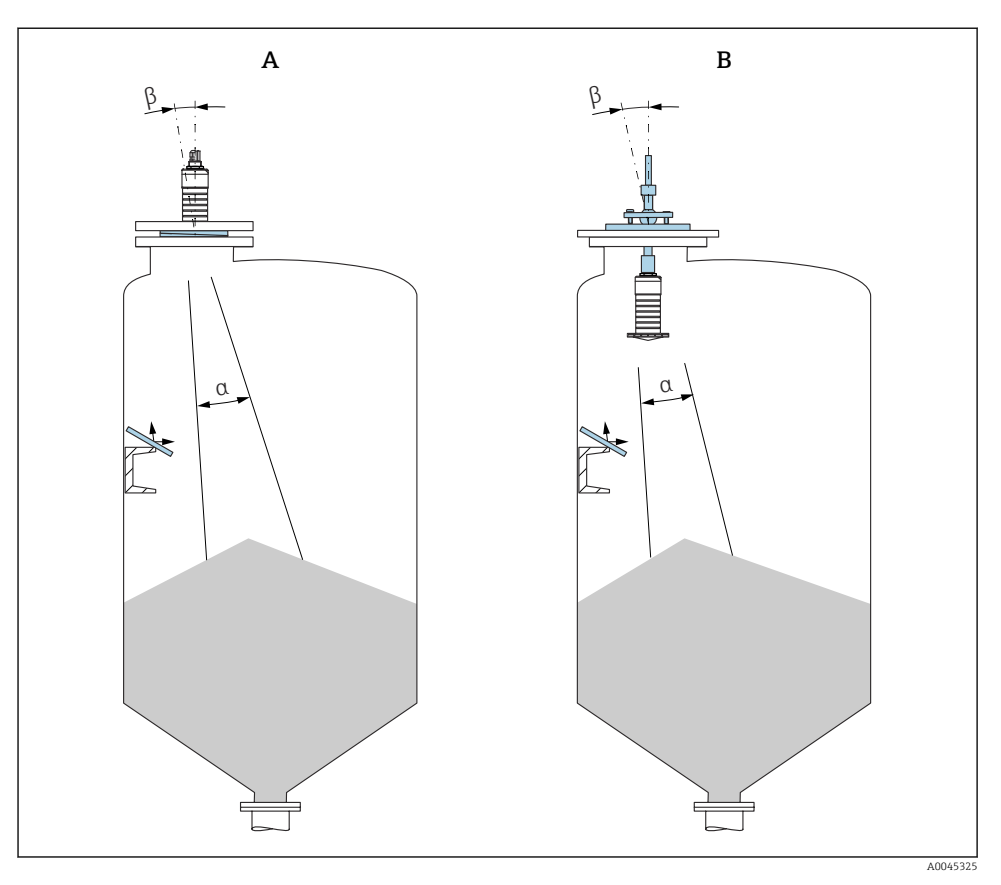

- 🕢 7 Rikta in sensorn mot produktens kona
- A Installation med justerbar flänstätning
- B Installation med riktningsenhet FAU40

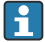

Använd metallbrickor monterade i vinkel (vid behov) för att undvika störande eko

### 5.1.5 Strålvinkel

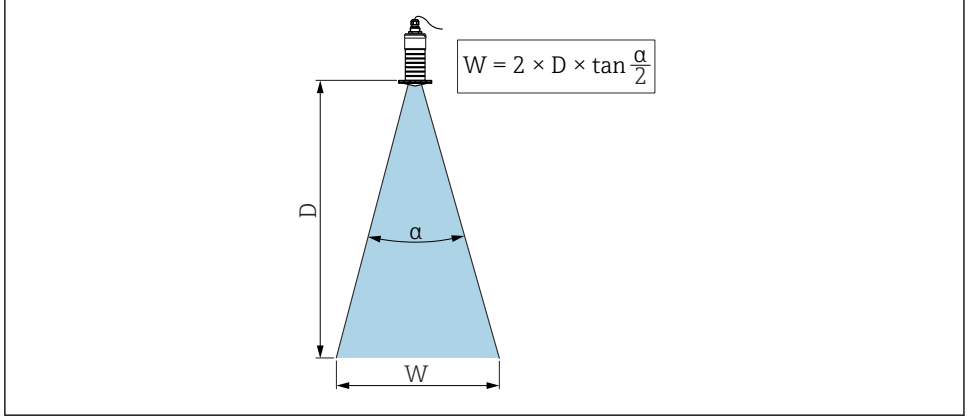

A0046285

🖻 8 Förhållande mellan strålvinkeln α, avståndet D och strålviddsdiametern W

Strålvinkeln är den vinkel  $\alpha$  där energin från radarvågorna når halva värdet för den maximala effekttätheten (3 dB bredd). Mikrovågor strålar även utanför signalstrålen och kan reflekteras mot störande installationer.

Stråldiametern W som en funktion av strålvinkeln  $\alpha$  och mätavståndet D.

80 mm (3 in) antenn med eller utan översvämningsskyddsrör, a 12 ° W = D  $\times$  0,21

### 5.1.6 Mätningar i plastkärl

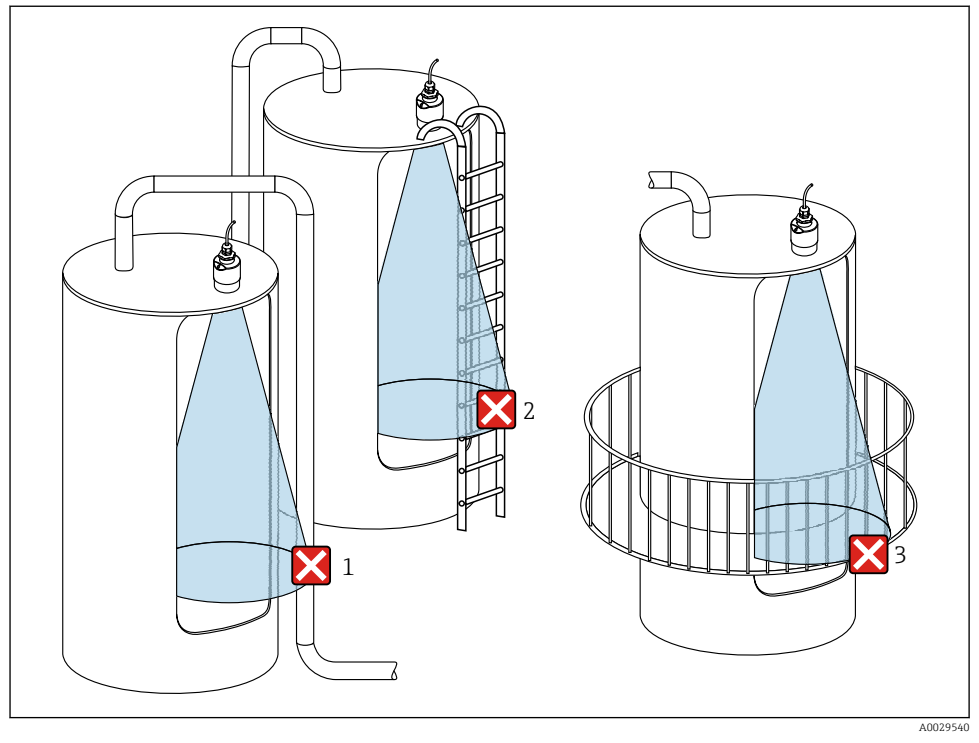

Ø Mätning i ett plastkärl med en metallisk, störande montering utanför kärlet

- 1 Rörledning, tubledning
- 2 Stege
- 3 Galler, staket

Om kärlets yttervägg är tillverkad av icke-ledande material (t.ex. glasfiberarmerad plast) kan mikrovågor även reflekteras av störande monteringar utanför kärlet.

Se till att det inte finns några störande monteringar som är tillverkade av ledande material i signalstrålen (se avsnittet om strålvinkel för information om hur du beräknar diametern för strålbredden).

Kontakta tillverkaren för mer information.

# 5.1.7 Väderskydd

Vid utomhusbruk rekommenderas ett väderskydd.

Väderskyddet kan beställas som ett tillbehör eller tillsammans med enheten via produktstrukturen "Tillbehör bifogas".

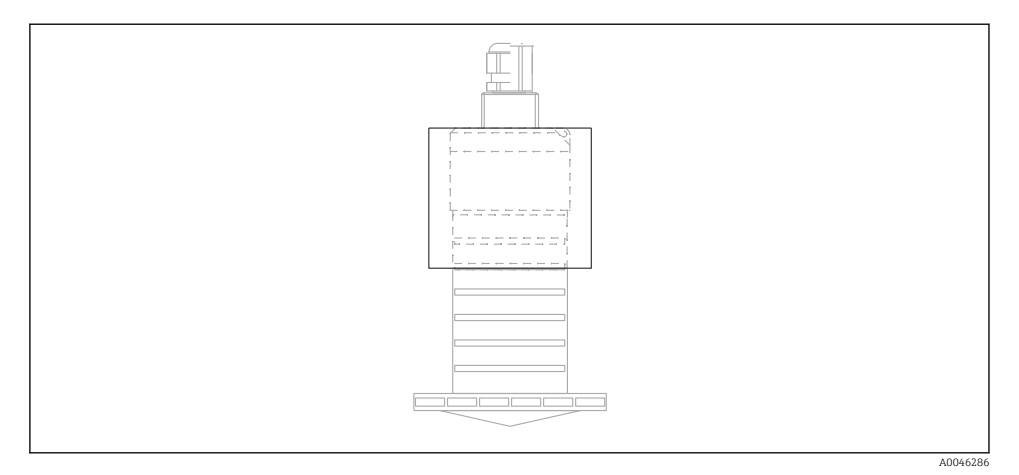

### 10 Väderskydd

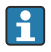

Sensorn täcks inte helt av väderskyddet.

### 5.1.8 Använda översvämningsskyddsrör

I frifältsinstallationer och/eller i applikationer där det finns risk för översvämning, måste du använda ett översvämningsskyddsrör.

Optimala resultat uppnås med grovkorniga material och användning av ett översvämningsskyddsrör.

Översvämningskyddsröret kan beställas som ett tillbehör eller tillsammans med enheten via produktstrukturen "Tillbehör bifogas".

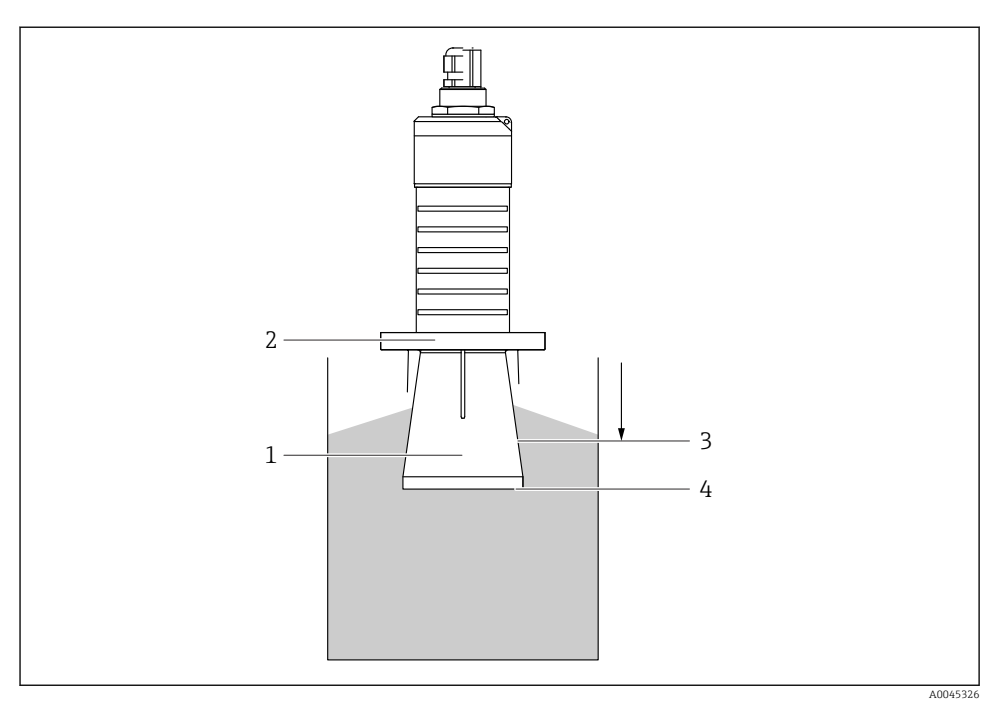

🖻 11 Översvämningsskyddsrörets funktion

- 1 Tomt utrymme
- 2 O-ringstätning (EPDM)
- 3 Blockdistans
- 4 Max. nivå

Röret skruvas fast direkt på sensorn och tätar systemet genom en O-ring vilket gör det lufttätt. I händelse av översvämning säkerställer det tomma utrymme som skapas i röret en säker detektering av den maximala nivån direkt vid rörets ände. Eftersom Blockdistans är på rörets insida analyseras inte multipla eko.

### Konfigurationsparameter för översvämningsskyddsrör

### Konfigurera blockeringsdistansen när man använder ett översvämningsskyddsrör

- ▶ Navigera till: Huvudmeny → Setup → Avancerad inställning → Blockdistans
  - └ Skriv in 100 mm (4 in).

# Gör en mappning efter att översvämningsskyddsröret har monterats och blockeringsdistansen har konfigurerats

- 1. Navigera till: Setup → Bekräfta avstånd
  - └→ Jämför det avstånd som visas med det faktiska värdet för att börja registrera en störningsekokarta.

- 2. Navigera till: Setup  $\rightarrow$  Mappning slutpunkt
  - Den här parametern avgör avståndet upp till vilket den nya mappningen ska registreras.
- 3. Navigera till: Setup  $\rightarrow$  Aktuell mappning
  - Visar avståndet upp till vilket en mappning redan har registrerats.

### 5.1.9 Installation med monteringsfäste, justerbart

Monteringsfästet kan beställas som ett tillbehör eller tillsammans med enheten via produktstrukturen "Tillbehör bifogas".

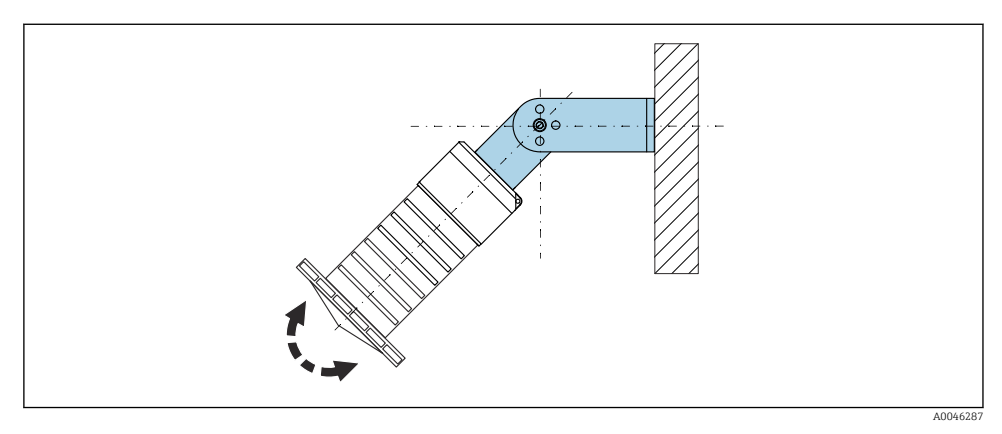

🖻 12 Installation med monteringsfäste, justerbart

- Installation på vägg eller i tak är möjlig.
- Använd monteringsfästet och passa in antennen så att den är vinkelrät mot produktytan.

# OBS

### Det finns ingen ledande koppling mellan monteringsfästet och transmitterhuset.

Elektrostatisk uppladdning är möjlig.

► Integrera monteringsfästet i det lokala potentialutjämningssystemet.

### 5.1.10 Installation på konsolbalk, med pivot

Konsolbalk, väggkonsolen och monteringsramen finns tillgängliga som tillbehör.

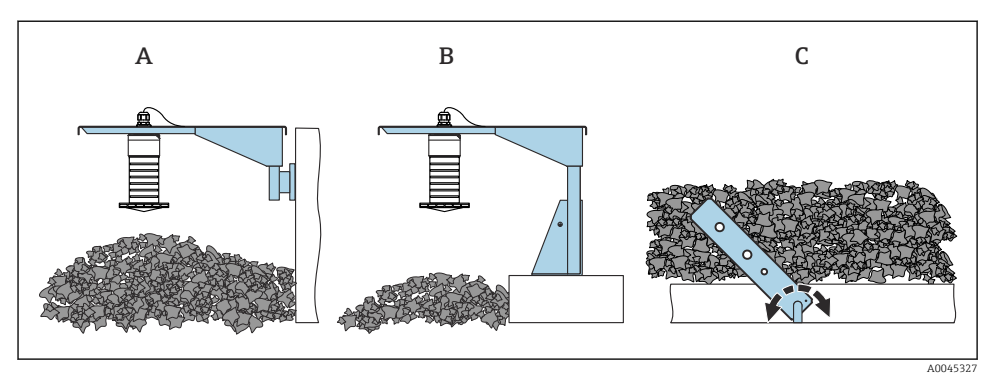

🖻 13 Installation på konsolbalk, med pivot

- A Konsolbalk med väggkonsol
- B Konsolbalk med monteringsram
- C Konsolbalk, svängbar

### 5.1.11 Installation med horisontellt monteringsfäste

Monteringsfästet kan beställas tillsammans med enheten via produktstrukturen "Tillbehör bifogas".

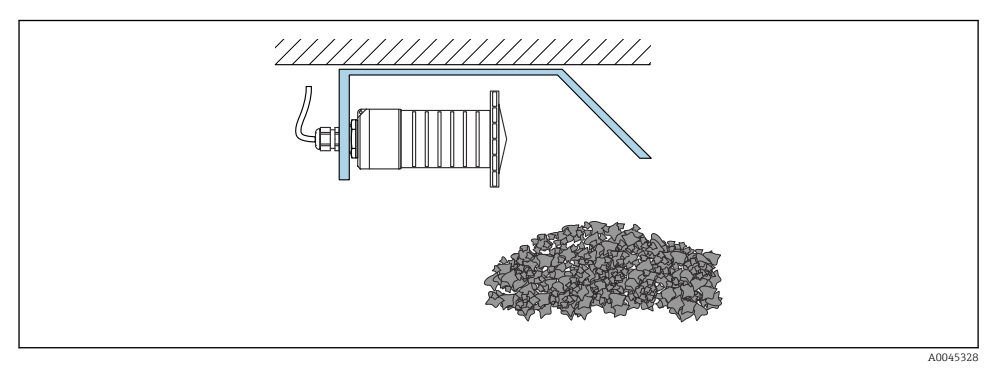

🖻 14 Installation med horisontellt monteringsfäste (utan översvämningsskyddsrör)

### 5.1.12 Installation med svängbart monteringsfäste

Det svängbara monteringsfästet kan beställas tillsammans med enheten via produktstrukturen "Tillbehör bifogas".

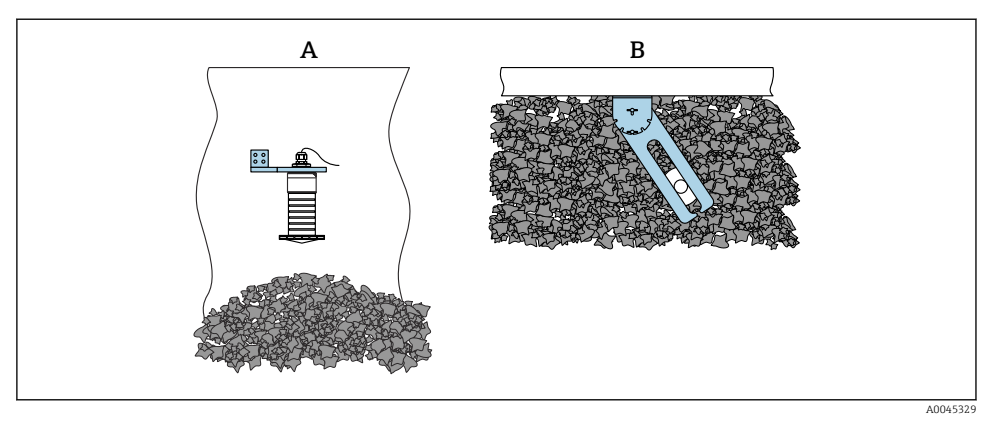

Installation, svängbar och justerbar

- A Konsolbalk med väggkonsol
- *B* Svängbar och justerbar konsolbalk (för att rikta in enheten med det medium som ska mätas)

### 5.1.13 FAU40 riktningsenhet

Med riktningsenheten FAU40 kan en lutningsvinkel på upp till 15 ° i alla riktningar ställas in för antennens axel. Riktningsenheten används för att optimalt rikta radarstrålen mot bulkmaterialet.

Riktningsenheten FAU40 finns som tillbehör.

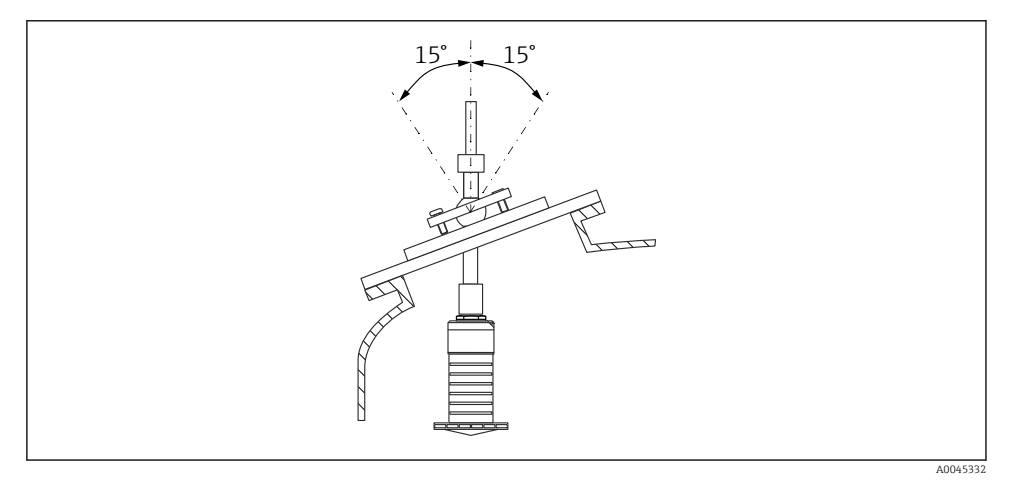

I6 Micropilot FMR20 med riktningsenhet

# 5.1.14 Justerbar flänstätning

Radarstrålen kan riktas in optimalt mot bulkmaterialet med den justerbara flänstätningen.

Den justerbara flänstätningen kan beställas tillsammans med enheten via produktstrukturen "Tillbehör bifogas".

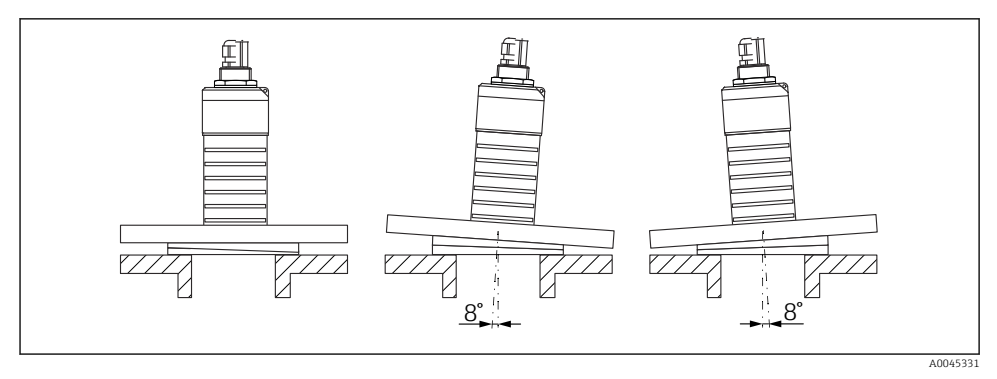

🖻 17 Micropilot FMR20 med justerbar flänstätning

# 5.2 Kontroll efter installation

□ Är enheten och kabeln utan skador (okulär besiktning)?

□ Är enheten tillräckligt skyddad från väta och direkt solljus?

□ Sitter enheten fast ordentligt?

# 6 Elanslutning

# 6.1 Kabeltilldelning

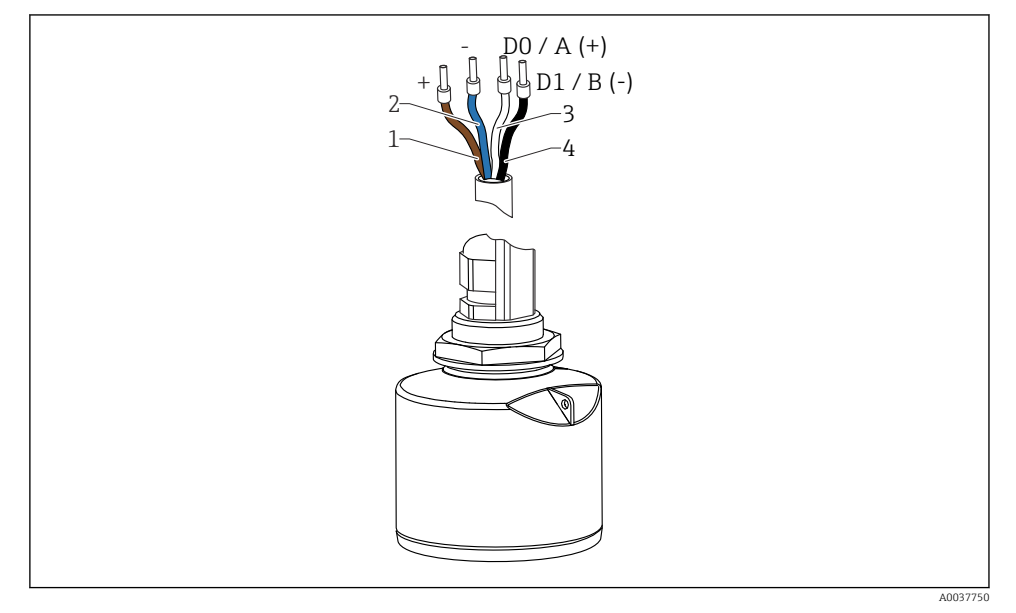

🖻 18 FMR20 kabeltilldelning, Modbus

- 1 Plus, brun kabel
- 2 Minus, blå kabel
- 3 Modbus D0/A (+), vit kabel
- 4 Modbus D1/B (-), svart kabel

# 6.2 Matningsspänning

# $5 \dots 30 V_{DC}$

Extern strömförsörjning krävs.

### Batterihantering

Sensorns Bluetooth®-teknikkommunikation kan kopplas ifrån för att öka batteriets livslängd.

### Potentialutjämning

Det krävs inga speciella mätningar för potentialutjämning.

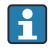

Det går att beställa flera olika strömförsörjningsenheter som tillbehör från Endress +Hauser.

# 6.3 Ansluta enheten

# 6.3.1 Blockkretsschema för Modbus RS485-anslutning

RS485-anslutningen uppfyller alla krav i RS485-IS-specifikationen för användning i riskklassade miljöer.

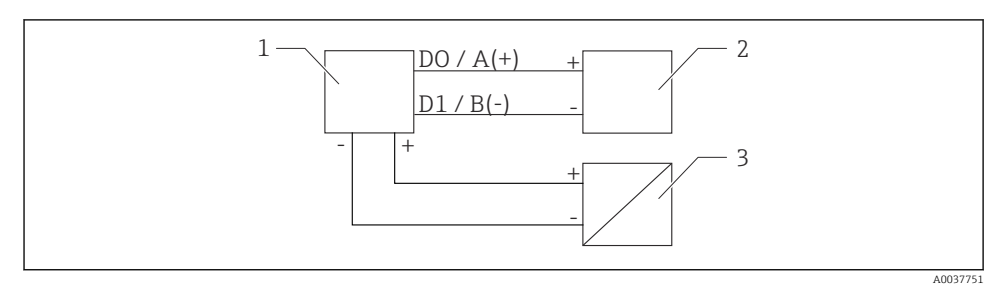

I9 Blockkretsschema för Modbus RS485-anslutning

- 1 Enhet med Modbus-kommunikation
- 2 Modbus master/RTU
- 3 Strömförsörjning

Upp till 32 användare kan vara ansluta till RS485-bussen.

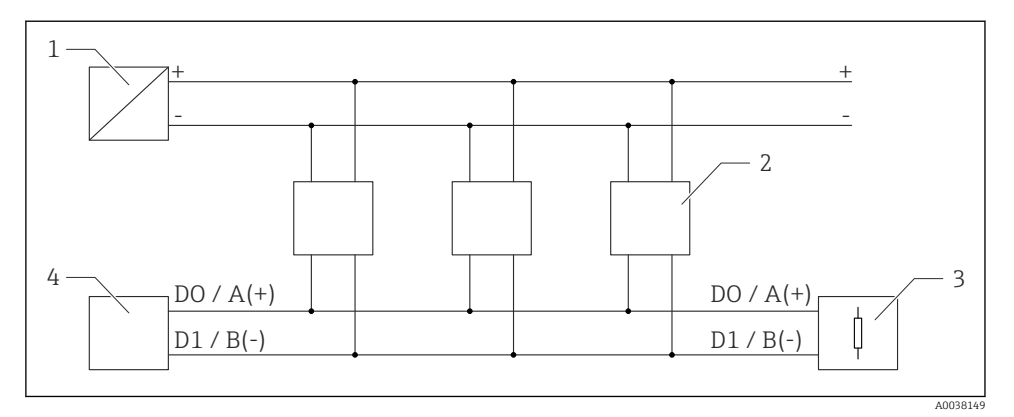

🖻 20 Blockkretsschema för Modbus RS485-anslutning, flera användare

- 1 Strömförsörjning
- 2 Enhet med Modbus-kommunikation
- 3 Bussavslutning
- 4 Modbus master/RTU
- Busskabeln ska vara av typ A fältbusskabel med en max. längd på 1200 m (3937 ft).
  Om enheten monteras i en riskklassad miljö får kabellängden inte överstiga 1000 m (3281 ft).

Ett avslutningsmotstånd måste anslutas i båda ändarna av RS485-bussen.

### 6.3.2 Modbus RS485-bussens avslutningsmotstånd

Bussens avslutningsmotstånd måste installeras enligt RS485-IS-specifikationen.

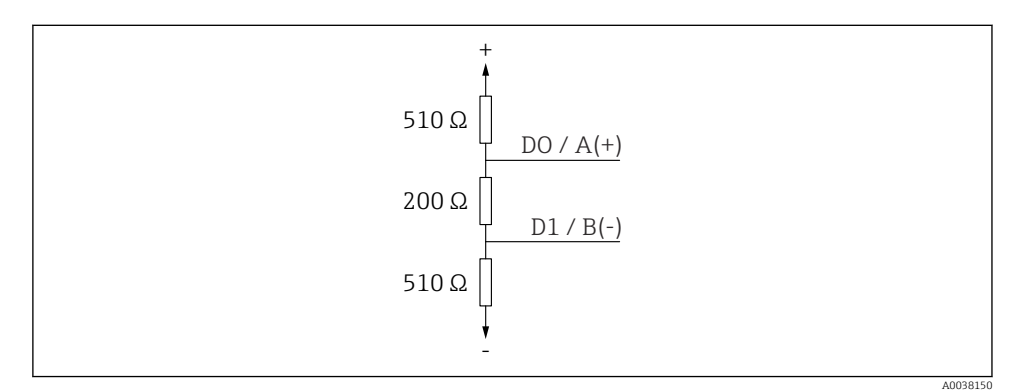

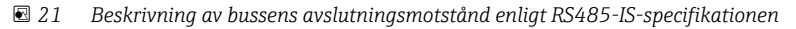

# 6.4 Kontroll efter anslutning

Är enheten och kabeln utan skador (okulär besiktning)?

- □ Har de monterade kablarna tillräcklig dragavlastning?
- □Är kabelförskruvningarna monterade och ordentligt åtdragna?
- Stämmer matningsspänningen överens med specifikationerna på märkskylten?
- □ Ingen omkastad polaritet, är plintadresseringen korrekt?

# 7 Drifttekniska krav

# 7.1 Driftkoncept

- Modbus
- SmartBlue (app) via trådlös Bluetooth<sup>®</sup>-teknik
- Guidning genom menyer med korta förklaringar av de enskilda parameterfunktionerna i styrningsverktyget

# 7.2 Styrning via trådlös Bluetooth®-teknik

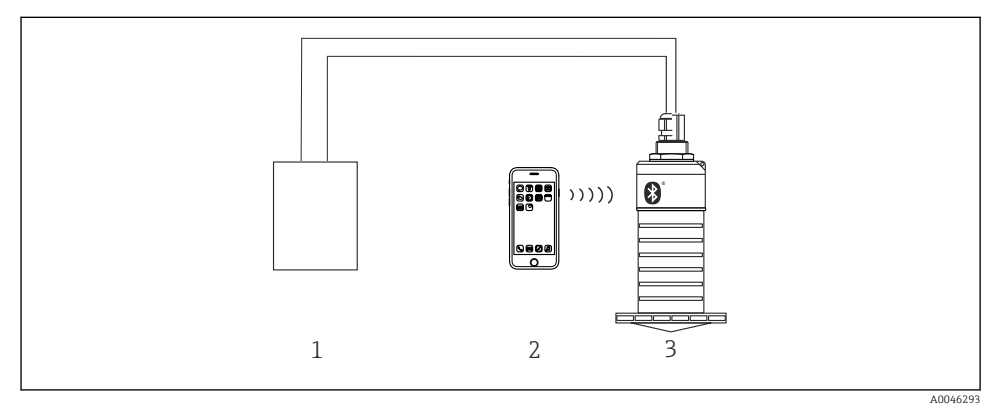

🗷 22 Möjlighet till fjärrstyrning via trådlös Bluetooth®-teknik

- 1 Strömförsörjningsenhet för transmitter
- 2 Smarttelefon/surfplatta med SmartBlue (app)
- 3 Transmitter med trådlös Bluetooth®-teknik

# 7.3 Fjärrstyrd drift via Modbus-protokollet

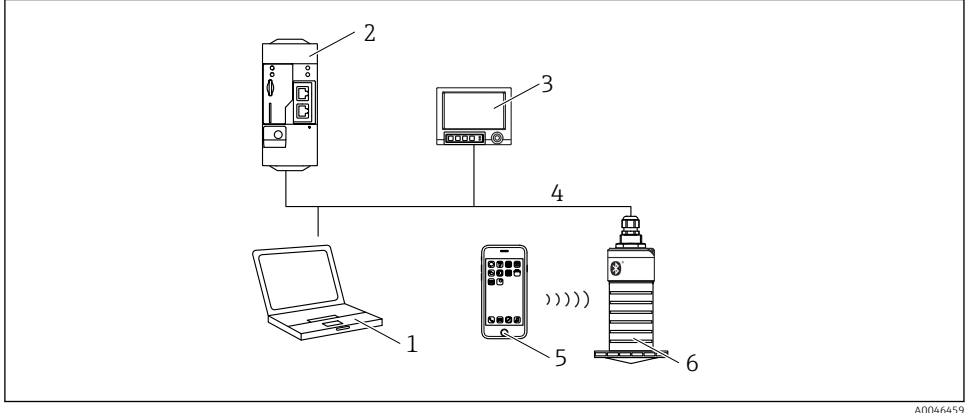

🖻 23 Fjärrstyrningsalternativ via Modbus-protokollet

AUU40459

- 1 Dator med Modbus-konfigureringsprogramvara (kundens program, terminalemulator etc.)
- 2 Fjärrstyrd överföringsenhet (RTU) med Modbus (t.ex. Fieldgate FXA42)
- 3 Memograph M RSG45
- 4 Modbus RS485
- 5 Smarttelefon/surfplatta med SmartBlue (app)
- 6 Transmitter med Modbus och trådlös Bluetooth®-teknik

# 8 Systemintegration via Modbus-protokoll

# 8.1 Modbus RS485-information

### 8.1.1 Modbus-inställningar

Följande inställningar kan anpassas via Bluetooth och Modbus.

| Inställning              | Alternativ                    | Standard |
|--------------------------|-------------------------------|----------|
| Databitar                | 7,8                           | 8        |
| Paritet                  | Jämn, udda, ingen             | Jämn     |
| Stoppbitar               | 1,2                           | 1        |
| Baud-hastighet           | 1200, 2400, 4800, 9600, 19200 | 9600     |
| Protokoll                | RTU, ASCII                    | RTU      |
| Adressering              | 1200                          | 200      |
| Min. avsökningsintervall | 500 ms                        |          |

# 8.1.2 Modbus-funktionskoder

| Funktionskod | Händelse               | Registreringstyp | Kommandotyp |
|--------------|------------------------|------------------|-------------|
| 03 (0x03)    | Single / multiple read | Holding Register | Standard    |
| 06 (0x06)    | Single write           | Holding Register | Standard    |
| 16 (0x10)    | Multiple write         | Holding Register | Standard    |

# 8.1.3 Modbus-undtag

| Undantag                   | Antal     | Beskrivning                                                                                                    |
|----------------------------|-----------|----------------------------------------------------------------------------------------------------|
| MB_EX_ILLEGAL_FUNCTION     | 01 (0x01) | Funktionskoden stöds inte                                                                                                    |
| MB_EX_ILLEGAL_DATA_ADDRESS | 02 (0x02) | Registeradressen är inte tillgänglig                                                                                                    |
| MB_EX_ILLEGAL_DATA_VALUE   | 03 (0x03) | Otillåtet datavärde (t.ex. skrivning av ett <b>float32</b> -värde till ett <b>char8</b> -register).<br>Det gäller även vid skrivning till skrivskyddade register. |

# 8.1.4 Modbus-specialdatatyper

| Datatyp                      | Register per<br>parameter | Beskrivning                                                                                                    |             |                       |                                                 |
|------------------------------|---------------------------|----------------------------------------------------------------------------------------------------|-------------|-----------------------|-------------------------------------------------|
| float32<br>(IEEE754)         | 2                         | Eftersom en <b>float32</b> består av fyra byte, måste en parameter med float32 som datatyp<br>delas upp i två 16-bitars ord som överförs via Modbus. För att läsa en float32-<br>parameter måste därför två på varandra följande Modbus-register läsas. |             |                       | float32 som datatyp<br>en float32-<br>läsas.    |
|                              |                           | Modbus Register [n]                                                                                                    |             | Modbus Register [n+1] |                                                 |
|                              |                           | Byte A                                                                                                    | Byte B      | Byte C                | Byte D                                          |
|                              |                           | float32-värde                                                                                                    |             |                       |                                                 |
| uint32/int32                 | 2/int32 2                 | Samma villkor som gäller för float32-datatyper gäller även för <b>uint32/int32</b> -datatyper.                                                                                                    |             |                       |                                                 |
|                              |                           | Modbus Register [n]                                                                                                    |             | Modbus Register [n+1] |                                                 |
|                              |                           | Byte A                                                                                                    | Byte B      | Byte C                | Byte D                                          |
|                              |                           | uint32/Int32-värde                                                                                                    |             |                       |                                                 |
| string<br>(char8-<br>matris) | 0.5                       | Eftersom ett enstaka tecken i en teckensträng bara kräver en byte, packas alltid två<br>tecken ihop till ett Modbus-register. Dessutom är längden på en parameter med <b>string</b><br>som datatyp begränsad till 60 tecken.                            |             |                       | packas alltid två<br>arameter med <b>string</b> |
|                              |                           | Modbus Register [n]                                                                                                    |             | Modbus Register [n+1] |                                                 |
|                              |                           | char8 [n]                                                                                                    | char8 [n+1] | char8 [n+2]           | char8 [n+3]                                     |

# 8.2 Mätstorhet via Modbus-protokoll

De åtta viktigaste processparametrarna mappas som sekvensparametrar till de första adresserna i Modbus-adressintervallet. Detta innebär att dessa parametrar kan utläsas i en mätningstransmittans. Alla parametrar finns tillgängliga i Float32-formatet.

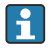

Registeradressen måste ökas med 1 (registeradress +1) vid användning av Memograph M RSG45 eller Fieldgate FXA30b Modbus-mastern. Detta kan även gälla för andra mastrar.

| Modbus-adress | Parameternamn               | Beskrivning                    | SI-måttenhet                     |
|---------------|-----------------------------|--------------------------------|----------------------------------|
| 5000          | MODB_PV_VALUE               | Nivå har<br>linjäriserats (PV) | Beroende på typ av linjärisering |
| 5002          | MODB_SV_VALUE               | Avstånd (SV)                   | m                                |
| 5004          | MODB_TV_VALUE               | Relativ<br>ekoamplitud (TV)    | dB                               |
| 5006          | MODB_QV_VALUE               | Temperatur (QV)                | °C                               |
| 5008          | MODB_SIGNALQUALITY          | Signalkvalitet                 | -                                |
| 5010          | MODB_ACTUALDIAGNOSTIC<br>S  | Nuvarande<br>diagnostiknummer  | -                                |
| 5012          | MODB_LOCATION_LONGITU<br>DE | Longitudkoordinat              | 0                                |
| 5014          | MODB_LOCATION_LATITUD<br>E  | Latitudkoordinat               | o                                |

# 9 Driftsättning och drift

Utför kontroll efter installation och kontroll efter anslutning före driftsättning av mätpunkten.

# 9.1 Driftsättning via SmartBlue (app)

# 9.1.1 Enhetskrav

Driftsättning via SmartBlue är endast möjligt om enheten har Bluetooth-kapacitet (Bluetoothmodulen har installerats på fabriken före leverans eller är efterinstallerad).

## 9.1.2 Systemkrav SmartBlue

### Systemkrav SmartBlue

SmartBlue finns för nedladdning för Android-enheter via Google Play Store och för iOSenheter via iTunes Store.

iOS-enheter:

iPhone 4S eller senare från iOS9.0; iPad2 eller senare från iOS9.0; iPod Touch, generation 5 eller senare eller från iOS9.0

 Android-enheter: från Android 4.4 KitKat och Bluetooth<sup>®</sup> 4.0

# 9.1.3 SmartBlue-appen

1. Skanna QR-koden eller ange "SmartBlue" i sökfältet på App Store.

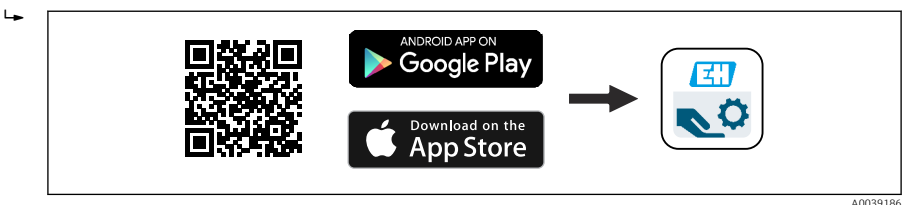

- 24 Nedladdningslänk
- 2. Starta SmartBlue.
- 3. Välj en enhet från den livelista som visas.
- 4. Ange inloggningsinformation:
  - → Användarnamn: admin Lösenord: enhetens serienummer
- 5. Tryck på symbolerna för mer information.

P Byt lösenordet när du har loggat in första gången!

# 9.1.4 Visning av enveloppkurva i SmartBlue

Enveloppkurvorna kan visas och spelas in i SmartBlue.

# Förutom enveloppkurvan visas följande värden:

- D = Avstånd
- L = Nivå
- A = Absolut amplitud
- På skärmbilder sparas det avsnitt som visas (zoomfunktion)
- I videosekvenser sparas alltid hela området, utan zoomfunktion

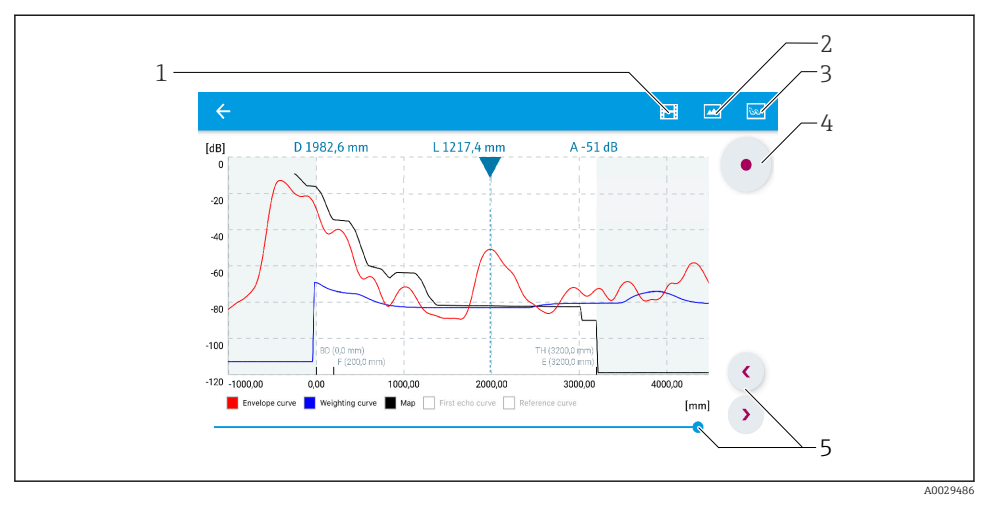

25 Visning av enveloppkurva (exempel) i SmartBlue för Android

- 1 Spela in video
- 2 Skapa skärmbild
- 3 Visa mappningsmeny
- 4 Starta/stoppa videoinspelning
- 5 Flytta tiden på tidsaxeln

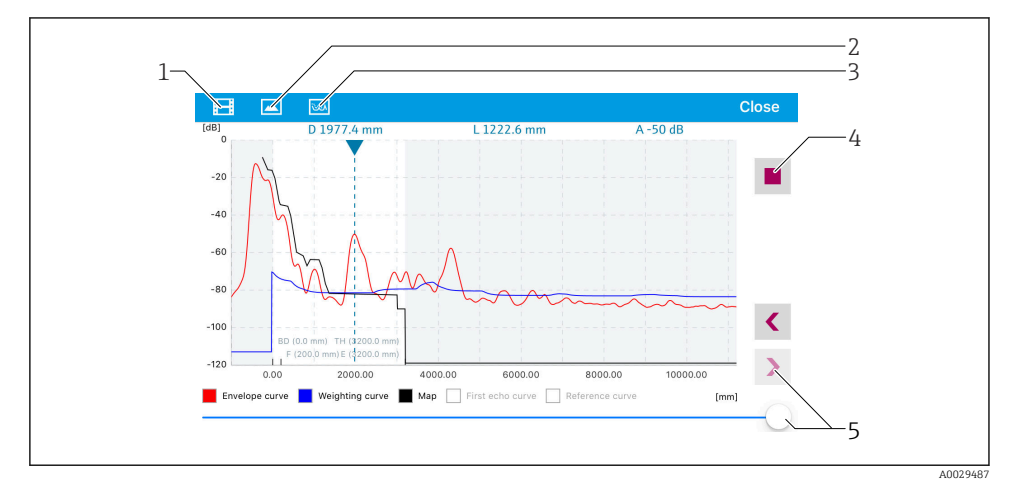

🗷 26 Visning av enveloppkurva (exempel) i SmartBlue för iOS

- 1 Spela in video
- 2 Skapa skärmbild
- 3 Visa mappningsmeny
- 4 Starta/stoppa videoinspelning
- 5 Flytta tiden på tidsaxeln

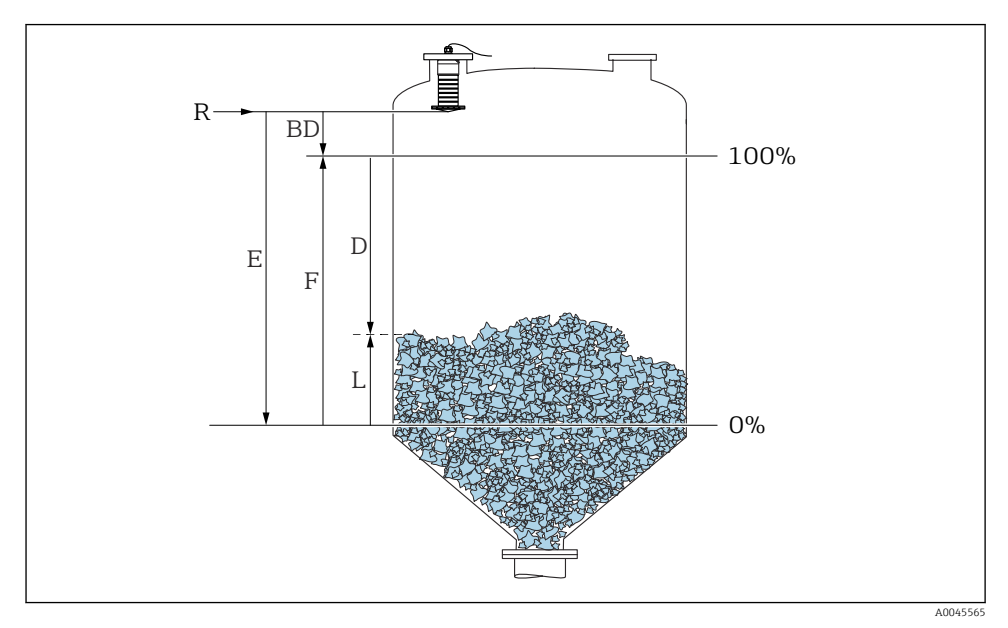

# 9.2 Konfigurera nivåmätning via styrprogram

🖻 27 Konfigurationsparameter för nivåmätning i bulkmaterial

- R Referenspunkt för mätning
- D Avstånd
- L Nivå
- E Tomkalibrering (= nollpunkt)
- F Fullkalibrering (= mätomfång)
- BD Blockdistans

### 9.2.1 Via SmartBlue

- 1. Navigera till: Setup → Längdenhet
  - 🕒 Välj längdenhet för avståndsberäkning
- 2. Navigera till: Setup  $\rightarrow$  Tomkalibrering
  - ← Ange tomt avstånd E (avstånd från referenspunkt R till miniminivå)
- 3. Navigera till: Setup  $\rightarrow$  Fullkalibrering
  - ← Ange fullt avstånd F (mätomfång: max. nivå-min.nivå)
- 4. Navigera till: Setup  $\rightarrow$  Avstånd
  - └→ Visar avståndet D som för närvarande mäts från referenspunkten (flänsens nedre kant/sensorns sista gänga) till nivån
- 5. Navigera till: Setup → Bekräfta avstånd
  - Jämför det avstånd som visas med det faktiska värdet för att börja registrera en störningsekokarta

- 6. Navigera till: Setup  $\rightarrow$  Mappning slutpunkt
  - Den här parametern avgör avståndet upp till vilket den nya kartläggningen ska registreras
- 7. Navigera till: Setup  $\rightarrow$  Aktuell mappning
  - └ Visar avståndet upp till vilket en kartläggning redan har registrerats
- 8. Setup  $\rightarrow$  Bekräfta avstånd
- 9. Navigera till: Setup → Nivå
  - └ Visar uppmätt nivå L
- 10. Navigera till: Setup  $\rightarrow$  Signalkvalitet
  - └ Visar signalkvaliteten på det analyserade nivåekot

# 10 Diagnostik och felsökning

# 10.1 Allmänna fel

| Fel                                            | Möjlig orsak                                                                     | Åtgärd                                                                                                    |
|------------------------------------------------|----------------------------------------------------------------------------------|----------------------------------------------------------------------------------------------------|
| Enheten svarar inte                            | Matningsspänningen stämmer inte<br>överens med specifikationen på<br>märkskylten | Använd korrekt spänning                                                                                                    |
|                                                | Matningsspänningens polaritet är<br>felaktig                                     | Korrigera polariteten                                                                                                    |
|                                                | Kablarna ansluter inte ordentligt<br>till plintarna                              | Säkerställ elektrisk kontakt mellan kabeln och<br>plinten                                                                                |
| Modbus-kommunikationen<br>fungerar inte        | Modbus-signalerna är inte korrekt<br>anslutna                                    | Anslut Modbus-signalerna korrekt                                                                                                    |
|                                                | Åtkomstkoden är aktiverad                                                        | Ange åtkomstkod                                                                                                    |
| Enheten utför felaktig<br>mätning              | Konfigurationsfel                                                                | <ul><li>Kontrollera och korrigera<br/>parameterkonfigurationen</li><li>Genomför mappning</li></ul>                                       |
| Visningsvärden inte rimliga<br>(linjärisering) | SmartBlue och Modbus är aktiva<br>samtidigt                                      | Logga ut från Modbus och koppla ifrån<br>eller<br>Logga ut från SmartBlue och koppla ifrån<br>(anslutningen via SmartBlue har prioritet) |
| Linjäriserat utgångsvärde är<br>inte rimligt   | Linjäriseringsfel                                                                | Kontrollera linjäriseringstabell<br>Kontrollera val av kärl i linjäriseringsmodulen                                                      |

# 10.2 Fel – SmartBlue-användning

| Fel                                                                                            | Möjlig orsak                                                           | Åtgärd                                                                                                    |
|------------------------------------------------------------------------------------------------|------------------------------------------------------------------------|----------------------------------------------------------------------------------------------------|
| Enheten visas inte i listan över<br>tillgängliga enheter                                       | Bluetooth-anslutning<br>saknas                                         | Aktivera Bluetooth-funktionen på smarttelefonen<br>eller surfplattan                                                                                                    |
|                                                                                                |                                                                        | Bluetooth-funktionen på sensorn är inaktiverad.<br>Genomför återställningssekvens                                                                                                    |
| Enheten visas inte i listan över<br>tillgängliga enheter                                       | Enheten är redan ansluten<br>till en annan smarttelefon/<br>surfplatta | Endast <b>en</b> punkt-till-punkt-anslutning upprättas<br>mellan en sensor och en smarttelefon eller<br>surftplatta                                                                                           |
| Enheten visas i listan över<br>tillgängliga enheter men går                                    | Android-enhet                                                          | Är platsfunktionen tillåten i appen, har den godkänts<br>för första gången?                                                                                                    |
| inte att komma at via SmartBlue                                                                |                                                                        | GPS eller platsfunktionen måste vara aktiverad för<br>vissa Android-versioner i kombination med<br>Bluetooth                                                                                                  |
|                                                                                                |                                                                        | Aktivera GPS – stäng appen helt och starta om –<br>aktivera platsfunktionen för appen                                                                                                    |
| Enheten visas i listan över<br>tillgängliga enheter men går<br>inte att komma åt via SmartBlue | Apple-enhet                                                            | Logga in som standard<br>Mata in användarnamnet "admin"<br>Ange ett förstagångslösenord (enhetens<br>serienummer). Tänk på att skilja mellan små och<br>stora bokstäver                                       |
| Det går inte att logga in via<br>SmartBlue                                                     | Enheten tas i drift för första<br>gången                               | Ange ett förstagångslösenord (enhetens<br>serienummer) och byt sedan lösenordet. Tänk på att<br>skilja mellan små och stora bokstäver när du anger<br>serienumret.                                            |
| Enheten kan inte manövreras<br>via SmartBlue                                                   | Felaktigt lösenord har<br>matats in                                    | Mata in korrekt lösenord                                                                                                    |
| Enheten kan inte manövreras<br>via SmartBlue                                                   | Glömt lösenord                                                         | Kontakta tillverkarens serviceavdelning                                                                                                    |
| Enheten kan inte manövreras<br>via SmartBlue                                                   | Sensortemperaturen är för<br>hög                                       | Om omgivningstemperaturen resulterar i en förhöjd<br>sensortemperatur på >60 °C (140 °F) kan Bluetooth-<br>kommunikationen inaktiveras.<br>Skärma av enheten, isolera den och låt den vid behov<br>svalna av. |

# 10.3 Diagnostikhändelse i konfigureringsmjukvaran

Om en diagnostikhändelse föreligger i enheten visas statussignalen uppe till vänster i konfigureringsmjukvaran tillsammans med tillhörande symbol för händelsenivå enligt NAMUR NE 107:

- Misslyckande (F)
- Funktionskontroll (C)
- Utanför specifikationen (S)
- Underhåll krävs (M)

### Hämta åtgärder

- ► Gå till meny **Diagnos** 
  - 🛏 I parameter Aktuell diagnostik visas diagnostikhändelsen med händelsetext

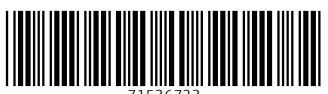

71536723

# www.addresses.endress.com

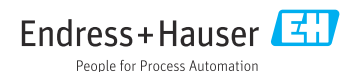